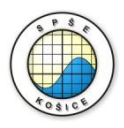

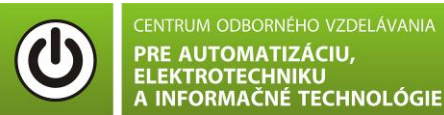

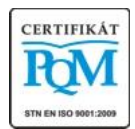

Stredná priemyselná škola elektrotechnická, Komenského 44, 040 01 Košice Študijné odbory: 2675 M Elektrotechnika 3918 M Technické lýceum 2695 Q Počítačové systémy

KOŠICKÝ SAMOSPRÁVNY

**Rozvojové projekty v regionálnom školstve pre rok 2015** Projekt grafických systémov v odbornom vzdelávaní a príprave pre rok 2015

# **PROGRAM MULTISIM A OVERENIE JEHO JEDNODUCHÝCH FUNKCIÍ**

### CIEĽ HODINY :

- 1. Používať základné funkcie simulačného programu Multisim.
- 2. Nakresliť funkčný obvod a spustiť simuláciu pomocou programu Multisim.

**Meraný objekt :** Rezistor R1=100 $\Omega$  a R2=450  $\Omega$ 

# DANÁ ÚLOHA:

# ÚLOHA 1:

- 1. Nakreslite schému zapojenia s využitím základných funkcií programu MULTISIM.
- 2. Zmeňte hodnotu vstupného napätia  $U_z{=}20V,$  pomocou potenciometra  $R_p{=}1k\Omega$  na 55% .
- 3. Spustite simuláciu programu.
- 4. Obrazovku so schémou skopírujte do programu Word a súbor pošlite e-mailom vyučujúcemu.

### SCHÉMA ZAPOJENIA MERACIEHO OBVODU:

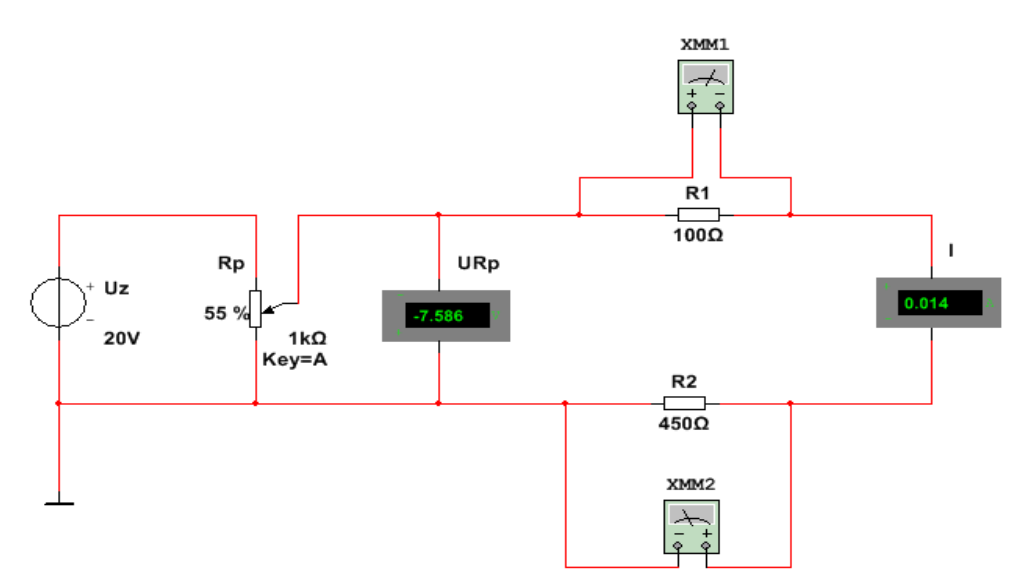

#### **POSTUP PRI MERANÍ :**

- 1. Zobrazte mriežku.
- 2. Vyberte na plochu zdroj jednosmerného napätia (DC) s hodnotou Uz=20V, potenciometer Rp =  $1k\Omega$ , voltmeter URp, rezistory R1=100 $\Omega$  a R2=450 $\Omega$ , ktoré sú zapojené do série, ampérmeter I, multimetre – zapojené ako voltmetre.
- 3. Zapojte obvod.
- 4. Označte veličiny a meracie prístroje podľa predlohy.
- 5. Napíšte text "Úloha č.1" Arial, 18, tučné, šikmé písmo modrej farby.
- 6. Spustite simuláciu.
- 7. Vypnite zobrazenie mriežky.
- 8. Prekopírujte obrazovku do wordu a pošlite e-mailom učiteľovi.

#### VZOR OSKENOVANEJ OBRAZOVKY:

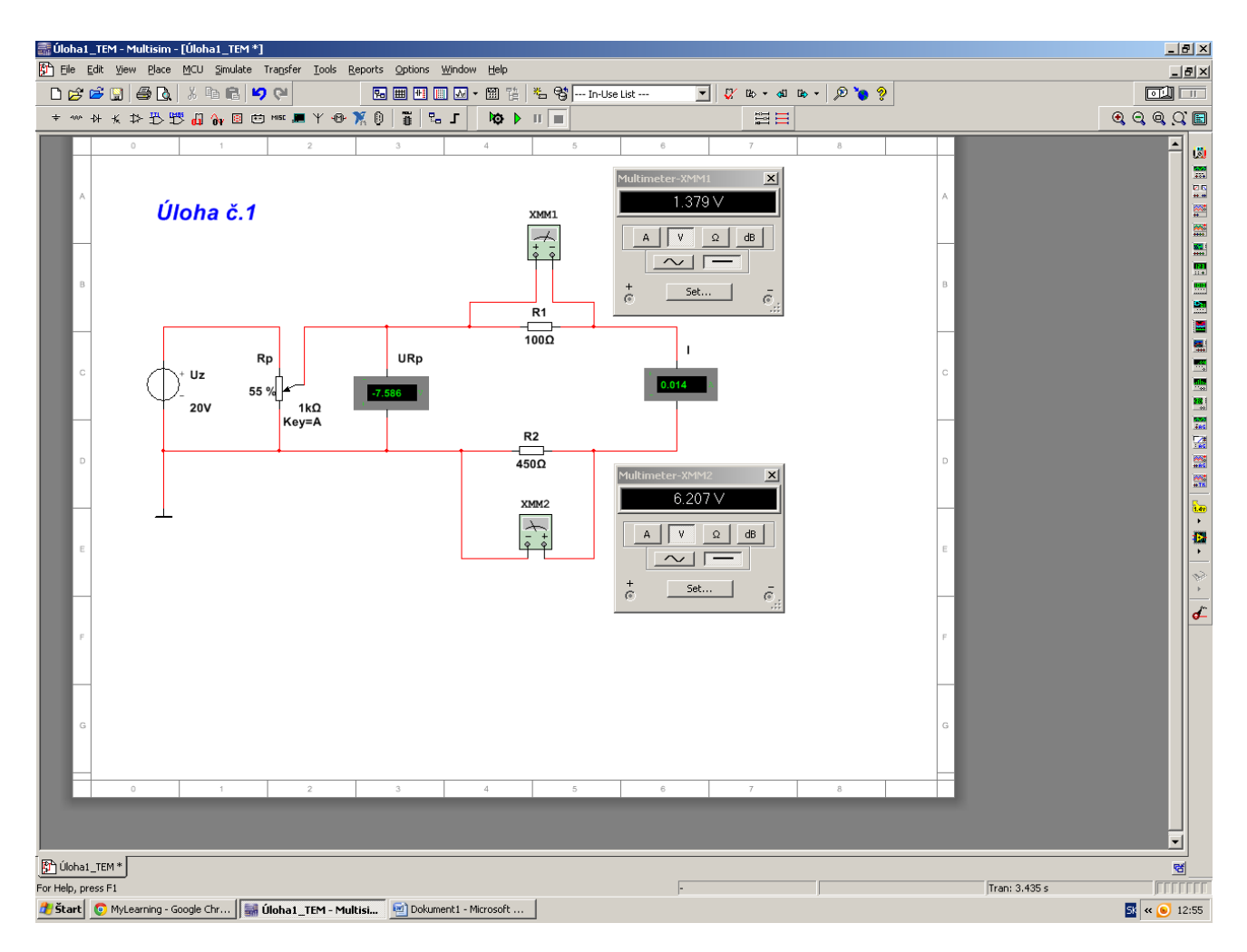